## <児童・保護者用>Google Classroomの使い方【パソコン版】

初めに インターネットで「Google Classroom」を検索して、ログインしてください。お気に入りに追加して おくと、後ですぐに使えます。

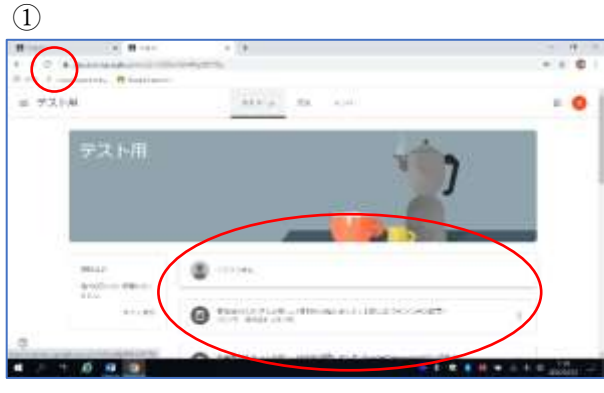

<ストリーム>

- ・自分のクラスに入ると、「ストリーム」の画面になります。 (写真①)
  - 「ストリーム」とは、先生・児童がみんなで見られる、掲示板 のようなものです。
  - ・ここには、メッセージや、新しい質問・課題などの一覧が表 示されます。
  - ・画面が変わらない場合は、上のアドレスの横にある「更新(ぐ) るぐる矢印)を押すと、最新の画面になります。

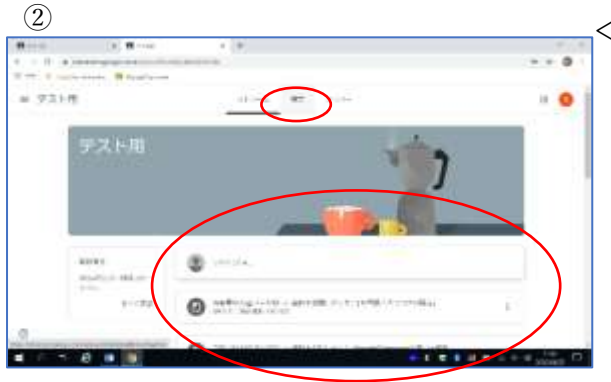

く授業>

- 「授業」では、先生が投稿した「課題」「質問」「資料」などに 取り組むことができます。(写真2)
- 「課題」では、先生から出された課題に対して、ノートなどを 写真に撮って提出したり、テストに答えたりできます。
- 「質問」では、先生からのアンケートに対して、選択式や記述 式で回答できます。
- ・「資料」では、写真や動画を見たり、ホームページのリンクか ら参考になるホームページを見たりすることができます。

| · · · · · · · · · · | 0               |                           |
|---------------------|-----------------|---------------------------|
| # 721-M             | 100 ( 10 ( 100) |                           |
| -                   | () +            | concernent (              |
| 1000                |                 |                           |
| *                   | 191359          | ¥.                        |
|                     | () Permitte     | +                         |
|                     | 0               | 48-2-4-2                  |
|                     | 社会              | ř. –                      |
|                     | O               | and a second              |
| 90                  |                 |                           |
|                     |                 | + 1 t + 2 + + + 1 + 1 + 1 |

- ※兄弟姉妹で一台のパソコンを使用する場合、右上のアイ コンをクリックしてアカウントを変更することができ ます。
- ※GoogleClassroom はインターネットを使用します。お 使いの環境によってはデータ通信料がかかる場合があ ります。

| 1                                                                                                    |        |           | <ストリーム>                                                                                               |
|----------------------------------------------------------------------------------------------------|--------|-----------|----------------------------------------------------------------------------------------------------|
|                                                                                                    | × 6    | and we fa | ・自分のクラスに入ると、「ストリーム」の画面になります。<br>(写真①)                                                                 |
| BLAD TYPE A                                                                                                    | 47 JA  |           | <ul> <li>・「ストリーム」とは、先生・児童かみんなで見られる、掲示板のようなものです。</li> <li>・ここには、メッセージや、新しい質問・課題などの一覧が表していた。</li> </ul> |
| For a constant of the constant of the con  |        |           | 示されます。                                                                                                |
| A state of the state of the | st.    |           | ・画面が変わらない場合は、画面を下にスワイブして(ひっぱって)はなすと、最新の画面になります。                                                       |
|                                                                                                    | 0 == 8 | , Come    |                                                                                                    |

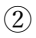

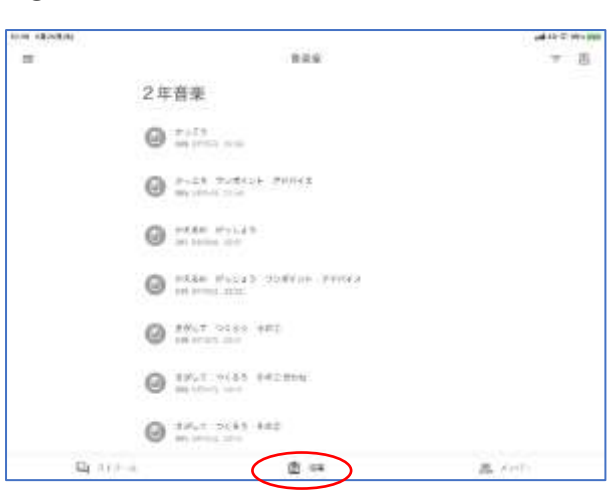

く授業>

- •「授業」では、先生が投稿した「課題」「質問」「資料」などに 取り組むことができます。(写真②)
- •「課題」では、先生から出された課題に対して、ノートなどを 写真に撮って提出したり、テストに答えたりできます。
- •「質問」では、先生からのアンケートに対して、選択式や記述 式で回答できます。
- 「資料」では、写真や動画を見たり、ホームページのリンクから参考になるホームページを見たりすることができます。

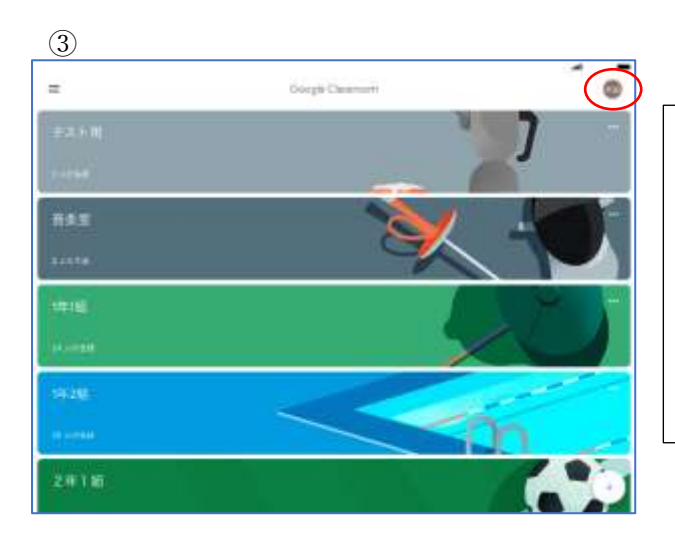

※兄弟姉妹で一台のスマホ・タブレットを使用する場合, 右上のアイコンを下にスワイプすると(ひっぱると)ア カウントを切り替えることができます。 ※GoogleClassroom はインターネットを使用します。お 使いの環境によってはデータ通信料がかかる場合があ ります。